# How to GIT Clone with SSH

2025 US Summer Workshop

## Step 1: SSH Keys

- Create SSH Keys ssh-keygen -C "Alice's Laptop"
- Copy public key
   cat ~/.ssh/id\_rsa.pub

### Step 2: Add SSH Key to GitLab

- Go to your profile on <a href="https://gitlab.desy.de/">https://gitlab.desy.de/</a>
- Click on your profile

lcon

Click "Preferences"

| ₩                    |                |  | + | ۲ |  |  |  |  |
|----------------------|----------------|--|---|---|--|--|--|--|
| Tia Crane<br>@tcrane |                |  |   |   |  |  |  |  |
| Set                  | Set status     |  |   |   |  |  |  |  |
| Edi                  | Edit profile   |  |   |   |  |  |  |  |
| Preferences          |                |  |   |   |  |  |  |  |
| Sign out             |                |  |   |   |  |  |  |  |
|                      | Issues         |  |   | 0 |  |  |  |  |
|                      | Merge requests |  |   | 0 |  |  |  |  |
| රිපි                 | Manage         |  |   | > |  |  |  |  |
| ₫                    | Plan           |  |   | > |  |  |  |  |
|                      | Code           |  |   | > |  |  |  |  |
| B                    | Build          |  |   | > |  |  |  |  |
| Φ                    | Secure         |  |   | > |  |  |  |  |
| 0                    | Deploy         |  |   | > |  |  |  |  |
| 6                    | Operate        |  |   | > |  |  |  |  |
| <u></u>              | Monitor        |  |   | > |  |  |  |  |
| <u>†ıı</u>           | Analyze        |  |   | > |  |  |  |  |
| 0                    | Settings       |  |   | > |  |  |  |  |
|                      |                |  |   |   |  |  |  |  |
|                      |                |  |   |   |  |  |  |  |
|                      |                |  |   |   |  |  |  |  |

### Tia Crane / 2025\_Truth\_Matching

Welcome to the hands-on truth-matching session playground for the 2025 Belle II Summer Workshop! In this session, we will go through a simple presentation overview MC\_Match ing\_Lecture.pdf which covers the basics of truth matching in basf2, basics of MC information available both at the reconstruction level (ie mcPDG) and at the event level.

Additional information on each method that we will be exploring is provided in the associated subfolders and the linked/included additional resources. Likewise a simple library tr uthmatcher\_lib that contains helpful definitions for both the event reconstruction and offline analysis has been setup. Please feel free to modify/add defitions to help you streamline your analysis and plots.

The main goal of this session is to get an idea of some of the available methods used for truth-matching in Belle II analyses. There is no single solution to the problem, so feel encouraged to discuss/compare techniques during the guided exploration. In this sessions, the main goal is to answer the following questions:

How will you define your signal?
 What are the main background components?
 What are some shortcomings of the selected method?

### **Getting Started**

### Prerequisites: SSH access to KEK or NAF (help getting setup), GIT (tutorial)

To follow the session and explore truth-matching methods during the hands-ons on portion of the session, we will first need to get the playground setup. To do so, complete the following steps:

### First Time

- 1. Login to KEKCC (requires local port forwarding) or NAF
- git clone git@gitlab.desy.de:tcrane/2025\_truth\_matching.git
- 3. cd 2025\_truth\_matching
- 4. source setup.sh (requires git password x2 for TopoAna install)
- 5. Open jupyter notebook: NAF = https://naf-jhub.desy.de/, KEKCC = jupyter notebook --port=... --no-browser
- 6. Use default as kernel
- 7. Open notebooks and change kernel to "Python (truthMatcher\_pyenv)"

### After First Installation

- 1. Login to KEKCC (requires local port forwarding) or NAF
- 2. Navigate to the 2025\_truth\_matching directory
- source setup.sh
- 4. Open jupyter notebook: NAF = https://naf-jhub.desy.de/, KEKCC = jupyter notebook --port=... --no-browser
- E. Lloo default as kornal

### Step 2: Add SSH Key to GitLab

- Click "SSH Keys"
- Click "Add New

Key"

|               | ₩<br>D' 1      |         |                 |        | +         | Ś |  |  |  |  |
|---------------|----------------|---------|-----------------|--------|-----------|---|--|--|--|--|
|               |                |         | ະນ              |        | $\square$ |   |  |  |  |  |
|               |                | Q 5     | Search or go to |        |           |   |  |  |  |  |
| User settings |                |         |                 |        |           |   |  |  |  |  |
|               | 8              | Profile |                 |        |           |   |  |  |  |  |
|               | 8*             | Accou   | nt              |        |           |   |  |  |  |  |
|               | 88             | Applic  | ations          |        |           |   |  |  |  |  |
|               |                | Chat    |                 |        |           |   |  |  |  |  |
|               |                | Acces   | s tokens        |        |           |   |  |  |  |  |
|               |                | Emails  |                 |        |           |   |  |  |  |  |
|               | Û              | Notific | ations          |        |           |   |  |  |  |  |
|               | P              | SSH K   | eys             |        |           |   |  |  |  |  |
|               | P              | GPG k   | eys             |        |           |   |  |  |  |  |
|               | <mark>6</mark> | Prefer  | ences           |        |           |   |  |  |  |  |
|               | F              | Comm    | ent Temp        | olates |           |   |  |  |  |  |
|               | 틒              | Active  | Session         | S      |           |   |  |  |  |  |
|               |                | Auther  | ntication       | Log    |           |   |  |  |  |  |

Usage Quotas

User Settings / SSH Keys

Search settings

### SSH Keys

SSH keys allow you to establish a secure connection between your computer and GitLab. SSH fingerprints verify that the client is connecting to the correct host. Check the current instance configuration.

| Your SSH keys 🖉 4        | ır SSH keys ₽ 4                                   |                          |                 |                   |                        | Add new key |  |  |
|--------------------------|---------------------------------------------------|--------------------------|-----------------|-------------------|------------------------|-------------|--|--|
| Title                    | Кеу                                               | Usage type               | Created         | Last used         | Expires                | Actions     |  |  |
| Tia KEK                  | bf:27:b5:6f:9a:61:36:d2:5c:e4:b3:26:eb:2a:c0:f2   | Authentication & Signing | 1 day ago       | 15 minutes<br>ago | 2026-06-15             | Revoke 🖞    |  |  |
| tia.crane@desy.de        | ₽ e5:ab:40:60:7b:94:b6:92:f9:a0:ac:bd:1b:81:70:27 | Authentication & Signing | 3 months<br>ago | 1 day ago         | 2026-03-04             | Revoke      |  |  |
| tiacrane@ccw04.cc.kek.jp | ▲ df:97:98:a7:8e:3f:a5:01:f6:eb:f6:8d:09:ac:bc:34 | Authentication & Signing | 1 year ago      | Never             | Expired 2025-<br>05-09 | Revoke 🗍    |  |  |
| tiacrane@ccw04.cc.kek.jp | 93:a1:ef:00:0c:84:f2:72:f9:d3:0a:ca:2a:6f:a0:76   | Authentication & Signing | 1 year ago      | Never             | Expired 2025-<br>05-09 | Revoke      |  |  |

### Step 2: Add SSH Key to GitLab

### • Copy your public

key into "Key"

• Click "Add Key"

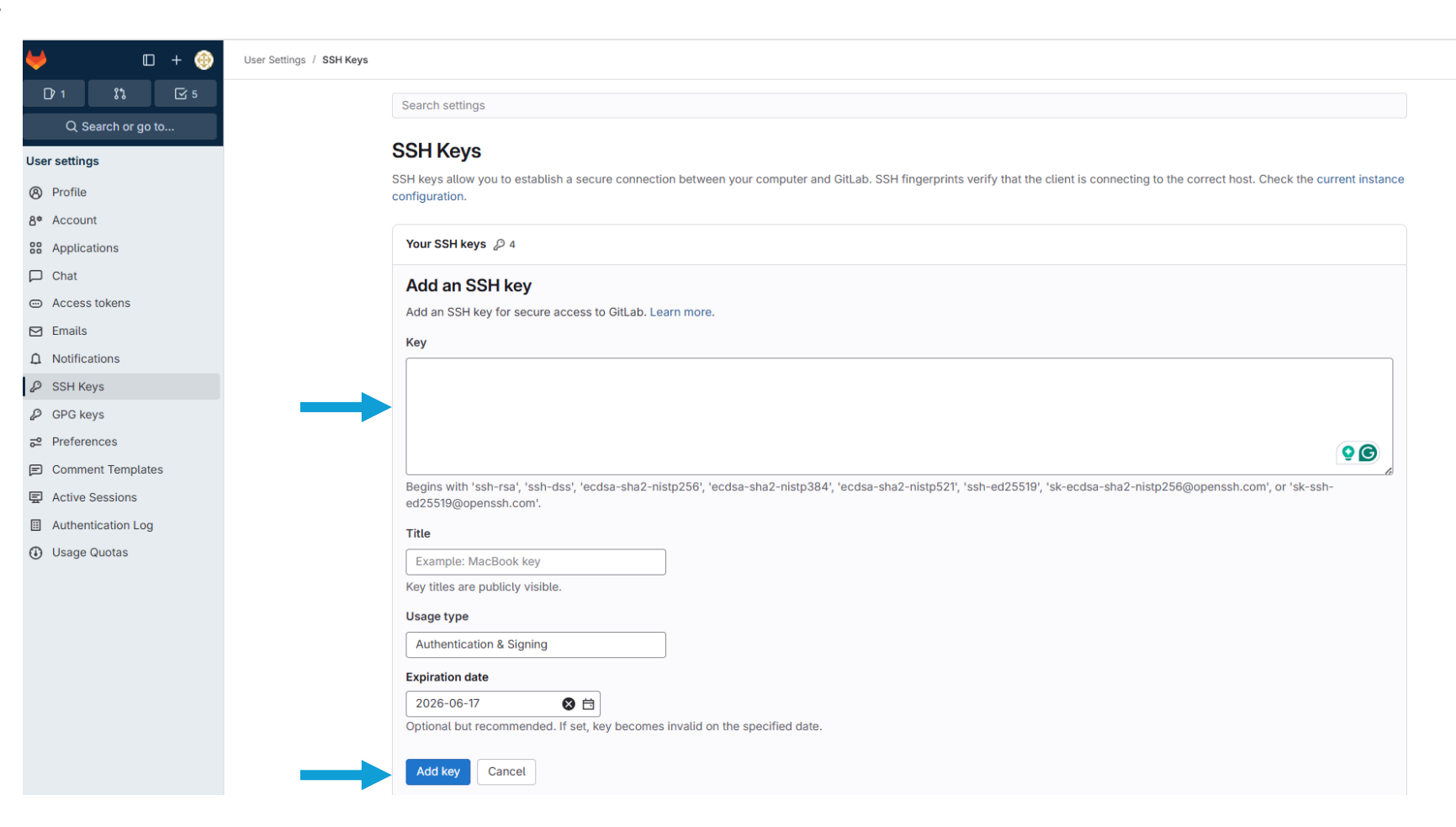

### **Step 2: Clone Repo**

- Navigate to repo you want to clone
- Click "Code"
- Copy "Clone with SSH"

| · · ·                                                                                                    | 🔰 笃 gitl                                | lab.desy.d  | e/tcrane/2025_truth_matching | 9                                               |                                                   |                                                                               |       | C Q 🛠                                                                  | Ď | 1 Work       |
|----------------------------------------------------------------------------------------------------|-----------------------------------------|-------------|------------------------------|-------------------------------------------------|---------------------------------------------------|-------------------------------------------------------------------------------|-------|------------------------------------------------------------------------|---|--------------|
| 88   🖭                                                                                                    | syscorr 🔞 Fur                           | nding for D | ESY R                        |                                                 |                                                   |                                                                               |       |                                                                        |   | 🗅 All Bookma |
| ♥<br>D'1<br>Q S                                                                                                    | ا اللہ اللہ اللہ اللہ اللہ اللہ اللہ ال | + 📀<br>🛛 5  | Tia Crane / 2025_Truth_Match | 2 2025_Truth_Match                              | ing ${}^{\oplus}$                                 | Ļ                                                                             | ۵ -   | ☆ Star 0 ♥ Fork 0 :                                                    |   |              |
| Project                                                                                                    |                                         |             |                              | <pre>% main ~ 2025_truth_matching / +</pre>     | ~                                                 | Find file Edit ~ Code ~                                                       | : PI  | roject information                                                     |   |              |
| 2 2025_1<br>★ Pinned                                                                                                    | Fruth_Matching                          | ~           |                              | topoana version<br>Tia Crane authored 1 day ago |                                                   | Clone with SSH<br>git@gitlab.desy.de:tcrane/2025_t                            | y y   | 13 Commits                                                             |   |              |
| Issues<br>Merge                                                                                                    | requests                                | 0           |                              | Name                                            | Last commit                                       | Clone with HTTPS https://gitlab.desy.de/tcrane/20                             | ate 🖉 | 0 Tags                                                                 |   |              |
| 路 Manag                                                                                                    | e                                       | >           |                              | basf2_modules                                   | setup tested on KEK, clean up no                  | Open in your IDE                                                              | igo 🗄 | 3 12.6 MiB Project Storage                                             |   |              |
| ḋ Plan<br>≻ Code</th <td></td> <td>&gt;</td> <td></td> <td>custom_extraction     topoana_analysis</td> <td>setup tested on KEK, clean up no</td> <td>Visual Studio Code (SSH)<br/>Visual Studio Code (HTTPS)<br/>Intellij IDEA (SSH)</td> <td>go 🗜</td> <td>) README<br/>- Add LICENSE</td> <td></td> <td></td> |                                         | >           |                              | custom_extraction     topoana_analysis          | setup tested on KEK, clean up no                  | Visual Studio Code (SSH)<br>Visual Studio Code (HTTPS)<br>Intellij IDEA (SSH) | go 🗜  | ) README<br>- Add LICENSE                                              |   |              |
| 🤣 Build 🛈                                                                                                    |                                         | >           |                              | TruthMatcher_lib                                | setup tested on KEK, clean up no                  | IntelliJ IDEA (HTTPS)                                                         | go +  | - Add CHANGELOG<br>- Add CONTRIBUTING                                  |   |              |
| ල Deploy                                                                                                    |                                         | >           |                              | MC_Matching_Lecture.pdf ReadMe.md               | Update lecture and ReadMe base<br>topoana version | Download source code                                                          | go +  | <ul> <li>Enable Auto DevOps</li> <li>Add Kubernetes cluster</li> </ul> |   |              |
| ✤ Operat ₩ Monito                                                                                                    | e<br>r                                  | >           |                              | Reconstruction_Pipeline.py                      | revise path, draft template script                | tar.gz<br>tar.bz2                                                             | go +  | - Set up CI/CD                                                         |   |              |
| ↓ Analyz                                                                                                    | e                                       | >           |                              | ♂ setup.py                                      | revise setup                                      | tar                                                                           | go +  | - Configure Integrations                                               |   |              |
| to Setting                                                                                                    | S                                       | >           |                              | ReadMe.md                                       | topoana versioil                                  | i uay                                                                         | C M   | reated on<br>Jay 24, 2025                                              |   |              |

### MC Truth Matching Hands-On

Welcome to the hands-on truth-matching session playground for the 2025 Belle II Summer Workshop! In this session, we will go through a simple presentation overview MC\_Matching\_Lecture.pdf which covers the basics of truth matching in basf2, basics of MC information available both at the reconstruction level (ie mcPDG) and at the event level

Additional information on each method that we will be exploring is provided in the associated subfolders and the linked/included additional resources. Likewise a simple library truthMatcher\_lib that contains helpful definitions for both the event reconstruction and offline analysis has been setup. Please feel free to modify/add defitions to help you streamline your analysis and plots.

## Step 3: Clone Repo (Terminal)

• Paste in terminal

git clone <link>

• Enter password